# Como cadastrar Perfil (Horários) no 4SWeb?

#### **Requisitos:**

Como cadastrar os **Horários de Trabalho** no perfil para o Força de Vendas (**MIS**).

Alertas

Após qualquer novo cadastro no **4Sweb** deve-se existir uma sincronização do força de vendas para atualizar as informações.

### Passo a Passo:

Passo 1: Logar no 4Sweb e acessar o Menu Cadastros > Perfil dos vendedores.

Passo 2: Selecione o Grupo de configuração/Supervisor em que deseja criar esse perfil de horários.

Passo 3: Clicar no + para Adicionar um novo Perfil ou em Editar para Editar um perfil já existente.

Passo 4: Deve-se preencher os campos ou deixar com valor 0 para não controlar horários tais como:

-Horário de entrada, saída e tolerância;

-Horário de almoço e tempo de duração;

-Tempo máximo e mínimo de permanência no cliente;

-Horário de envio de pedidos;

-Tempo máximo de deslocamento entre clientes.

Campo Código e Descrição são obrigatórios.

| Cadastro do Perfil do Vendedor                           |                                                                                                    |                                                                                                    |          |               |
|----------------------------------------------------------|----------------------------------------------------------------------------------------------------|----------------------------------------------------------------------------------------------------|----------|---------------|
| Perfil dos Vendedores<br>Pesquisa<br>Grupo Configuração: | Grupo Configuração:<br>Código:<br>Descrição:                                                                                                    | Grupo Configuração: CM - RAFAEL ANTUNES - GYN NORT -<br>Código: 0<br>Descrição: Rota Diária                                                                                                    |          |               |
|                                                          | Inadimplência                                                                                                    | Bonificação                                                                                                    | Troca    | Comodato      |
| Codigo Des                                               | Horários                                                                                                    | Iorário flexível                                                                                                    | Diversos | Monitoramento |
| 0 Rota   1 Livr   0 3   0 Rota                           | Horário de Tra<br>E<br>Tolerância - E<br>Horário de Aln<br>Limite - DE:<br>Tempo:<br>Permanencia r<br>Máximo<br>Inadimplência<br>Deslocamento<br>Tempo Máxir<br>Horário de Em<br>Inicio - DE: | torários Horário flexível Diversos Monitoramento   Horário de Trabalho (hh:mm)<br>Entrada: 07:00 Saída: 16:00   Tolerância - Entrada: 01:00 Tolerância - Saida: 00:12   Horário de Almoço (hh:mm)<br>Limite - DE: 12:00 AS: 12:20   Tempo: 01:00 Minimo: 00:00   Permanencia no Cliente (hh:mm)<br>Máximo: 00:00 Minimo: 00:00   Inadimplência acima R\$: 0 ° não controla tempo   Deslocamento (hh:mm)<br>Tempo Máximo: 00:00 Km(s) Entre Clientes: 0.00 °   Horário de Envio de Pedido (hh:mm)<br>Inicio - DE: 07:00 AS 17:01 |          |               |
|                                                          | Ultima Modificação<br>01/03/2017 17:32:47 OK Cancelar                                                                                                    |                                                                                                    |          |               |

Passo 5: Clique em OK para salvar.

## Resultado:

Horário Cadastrado.

## Observação:

Essa URL o Força de Venda (MIS) irá utilizar para enviar informações e buscar informações para seu funcionamento.

Artigo sugerido pelo analista Fernando Corrêa

Ainda tem dúvidas? Nos envie uma solicitação